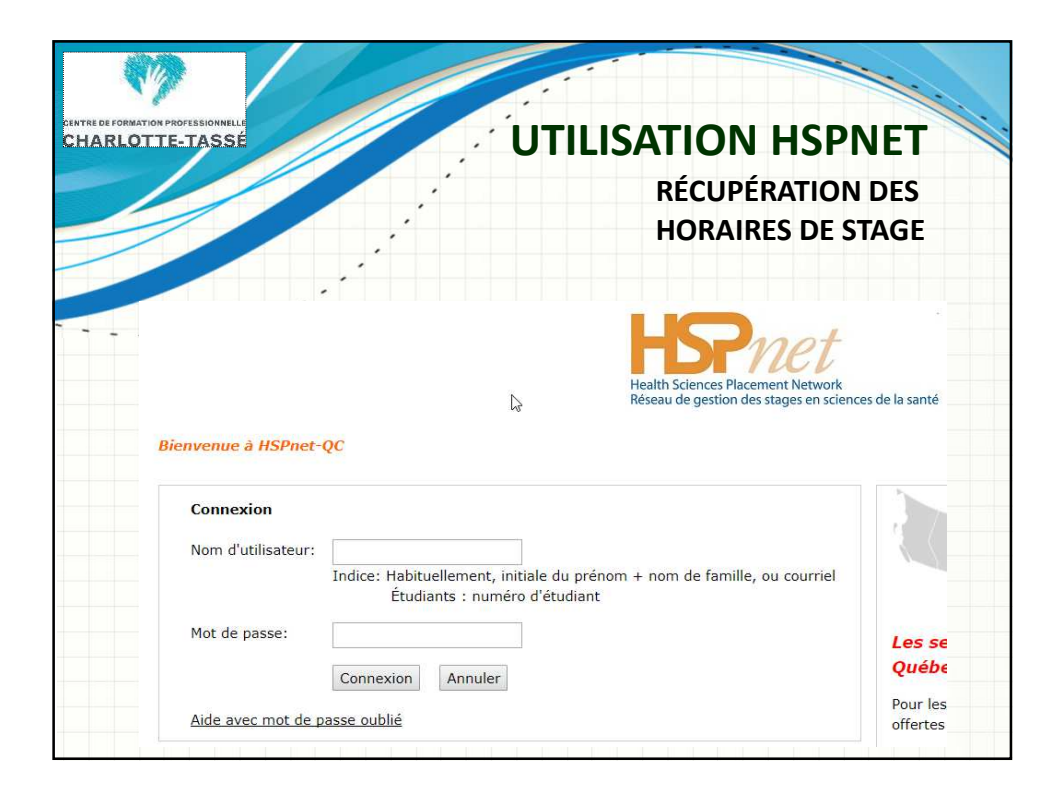

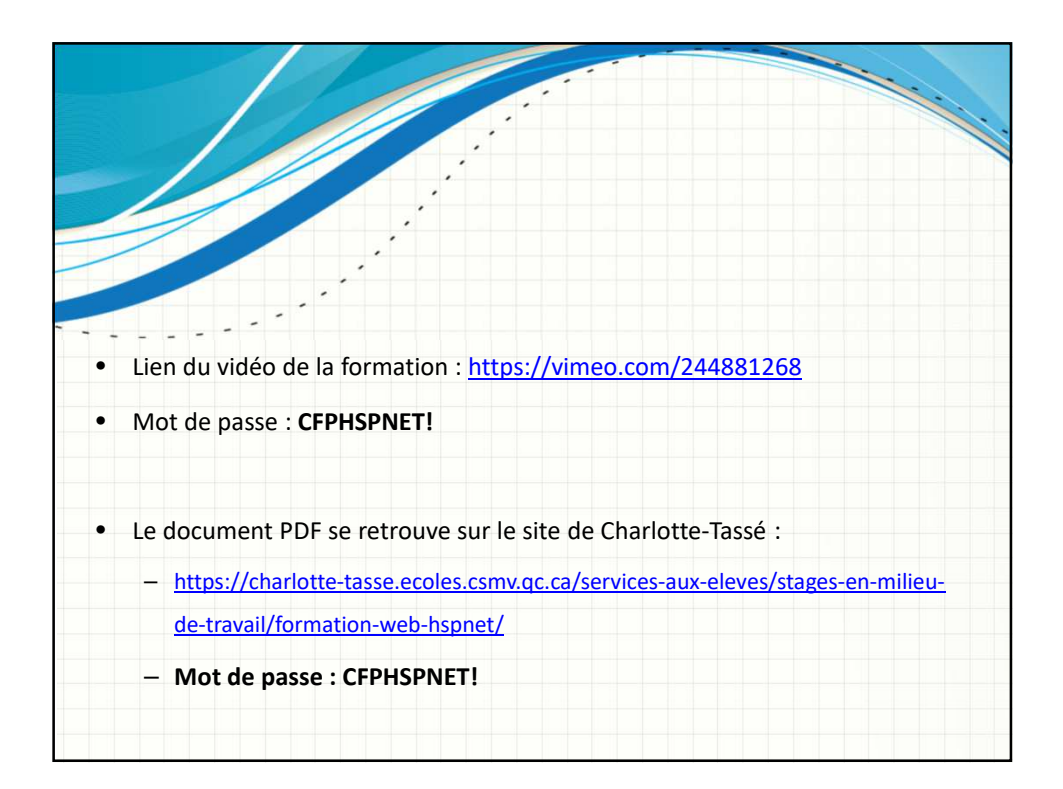

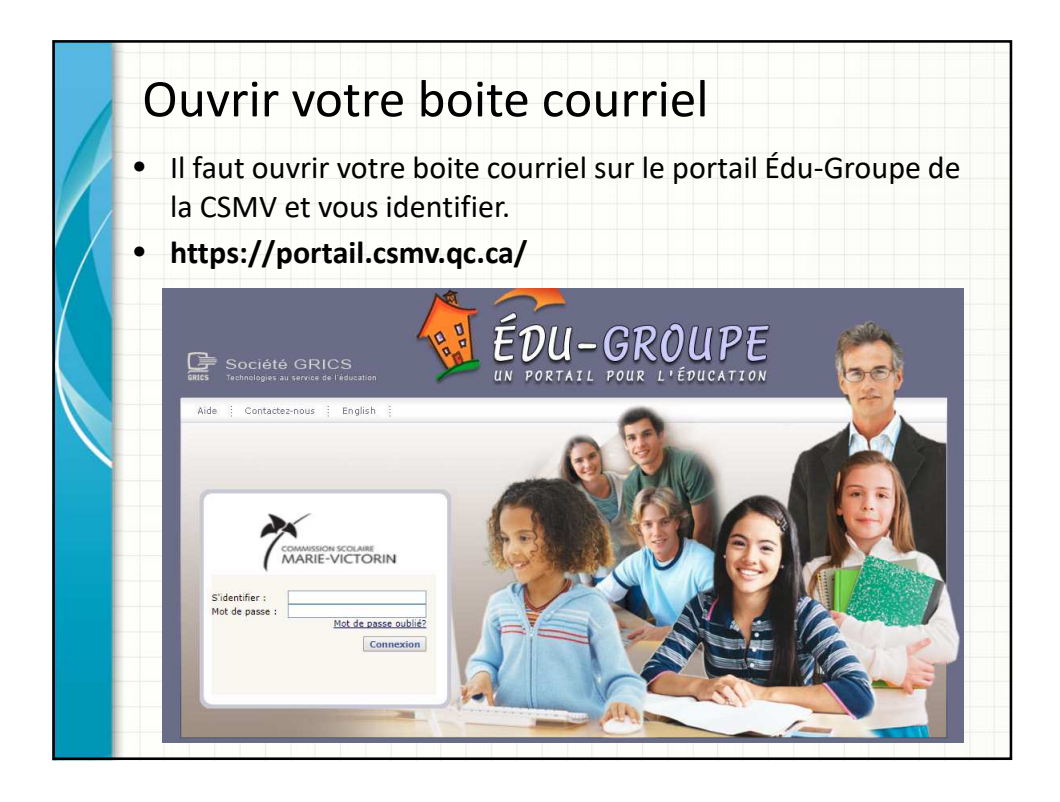

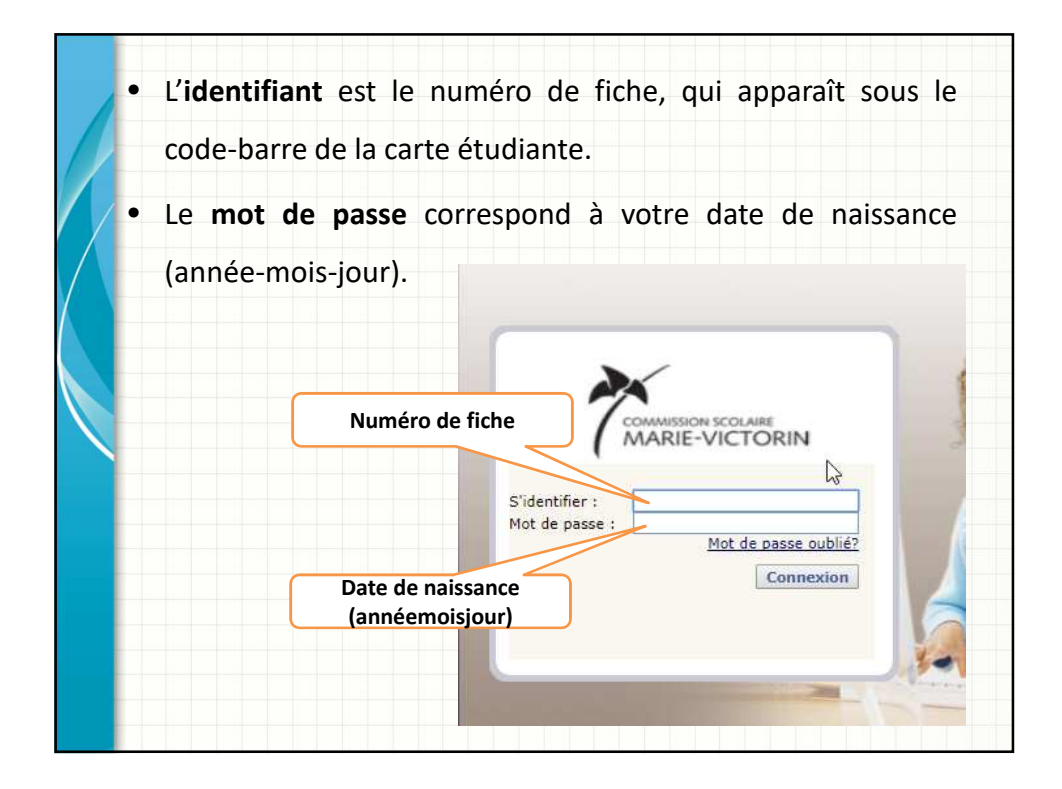

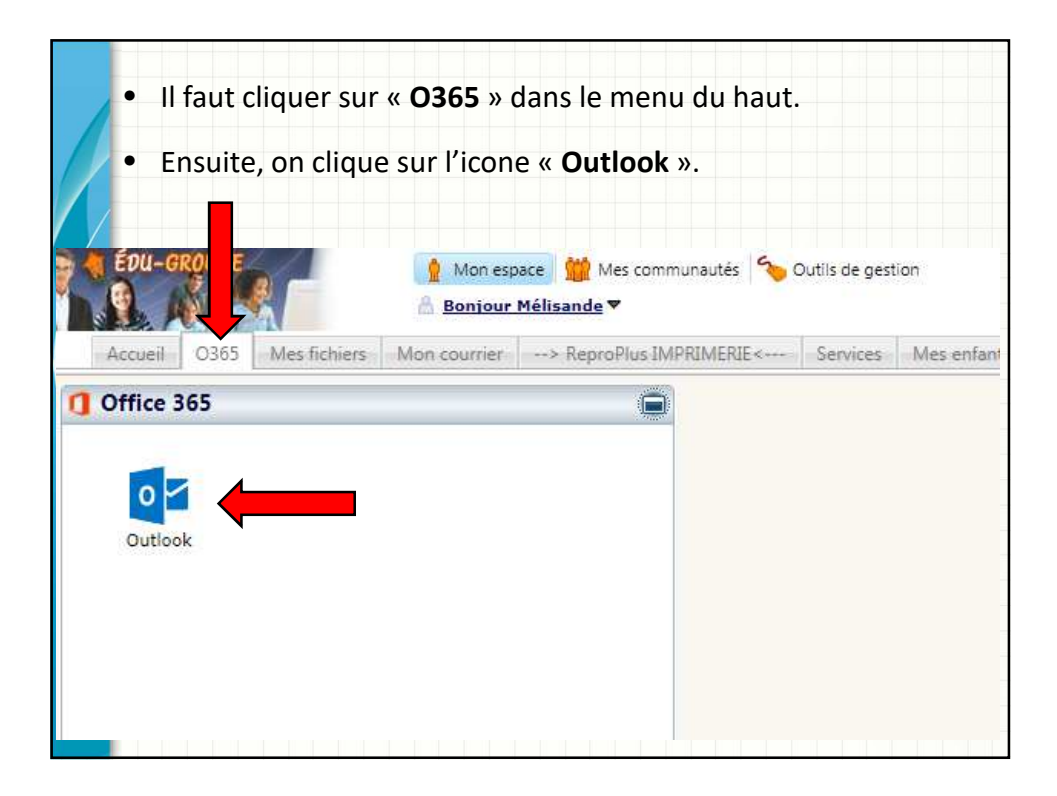

| Un       | e nouv | velle page   | interne                       | t s'ouvre.  | do         | fiche    | cuivi | do       |
|----------|--------|--------------|-------------------------------|-------------|------------|----------|-------|----------|
| "<br>« @ | ocsmv. | .qc.ca ». (e | exemple                       | : 123456@   | Desm       | v.qc.ca) | 50101 | ue       |
|          |        | -            |                               |             |            |          |       |          |
|          |        | Mi           | crosoft                       |             |            |          |       |          |
|          |        | Se co        | nnecter                       |             |            |          |       | <u>.</u> |
|          |        | kyz@e        | xample.com                    |             | contractor |          |       |          |
|          |        | Votre cor    | Précédent<br>npte n'est pas a | Ccessible ? | int        |          |       | ġ.       |
|          |        |              |                               |             |            |          |       |          |
|          |        |              |                               |             |            |          |       | iii      |

| • | En inscrivant votre adresse courriel, vous serez redirigé vers<br>une autre page où vous pourrez inscrire de nouveau votre<br>adresse courriel (numéro de fiche) et votre mot de passe |
|---|----------------------------------------------------------------------------------------------------|
|   | (date de naissance).                                                                                                    |
|   | C.S. Marie-Victorin                                                                                                    |
|   | Ex : 123456@csmv.qc.ca                                                                                                    |
|   | xyz@example.com                                                                                                    |
|   | Mot de passe                                                                                                    |
|   | Connexion Date de naissance (annéemoisjour)                                                                                                    |
|   |                                                                                                    |
|   |                                                                                                    |

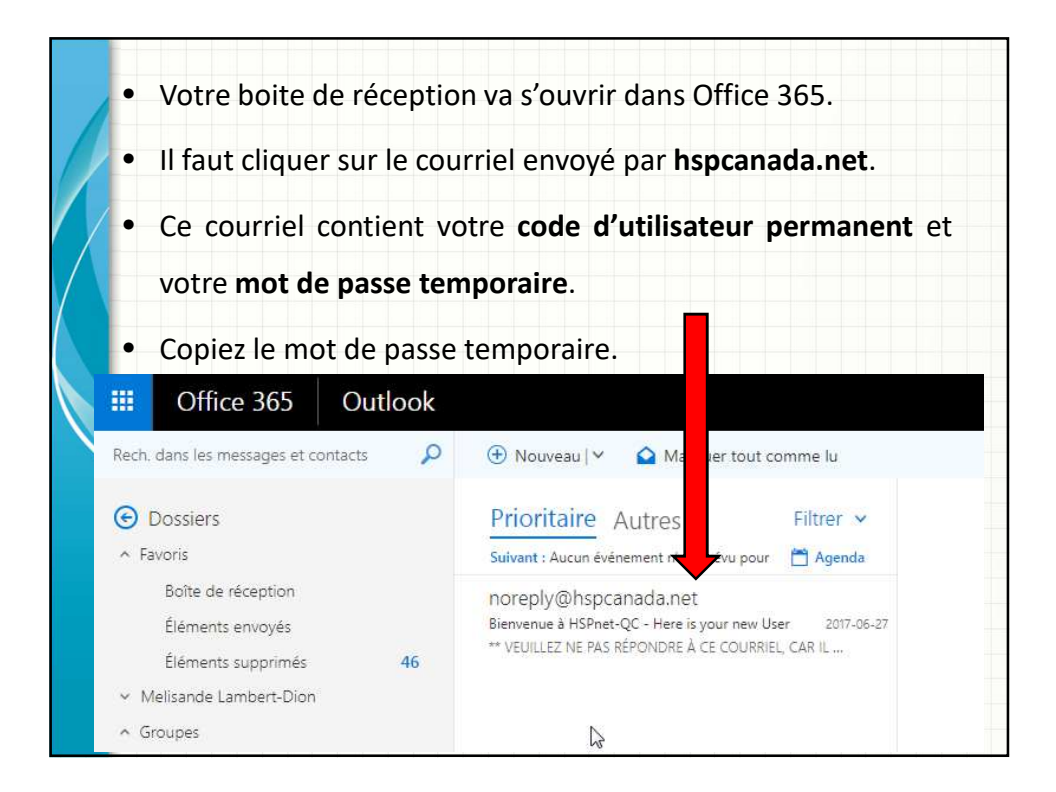

| •     | Dirigez-vous sur le site web <b>d'HSPnet Québec</b> .<br>Voici l'adresse du site : <u>https://hspnetc.bcit.ca/HSPnetQC/default</u> | t.aspx?Locale=fr-CA                         |
|-------|----------------------------------------------------------------------------------------------------|---------------------------------------------|
| - / - | Vous pouvez également taper dans un moteur o                                                                                       | de recherche                                |
|       | « HSPnet Québec ».                                                                                                    |                                             |
|       | Bienvenue à HSPnet-QC                                                                                                    | es de la santé                              |
|       | Connexion<br>Nom d'utilisateur:<br>Indice: Habituellement, initiale du prénom + nom de famille, ou courriel                        |                                             |
|       | Étudiants : numéro d'étudiant<br>Mot de passe:<br>Connexion Annuler                                                                | Les sessions<br>Québec<br>Pour les sessions |
|       | Aide avec mot de passe oublié                                                                                                    | offertes dans votr                          |
|       | N                                                                                                    | Les webinaire                               |

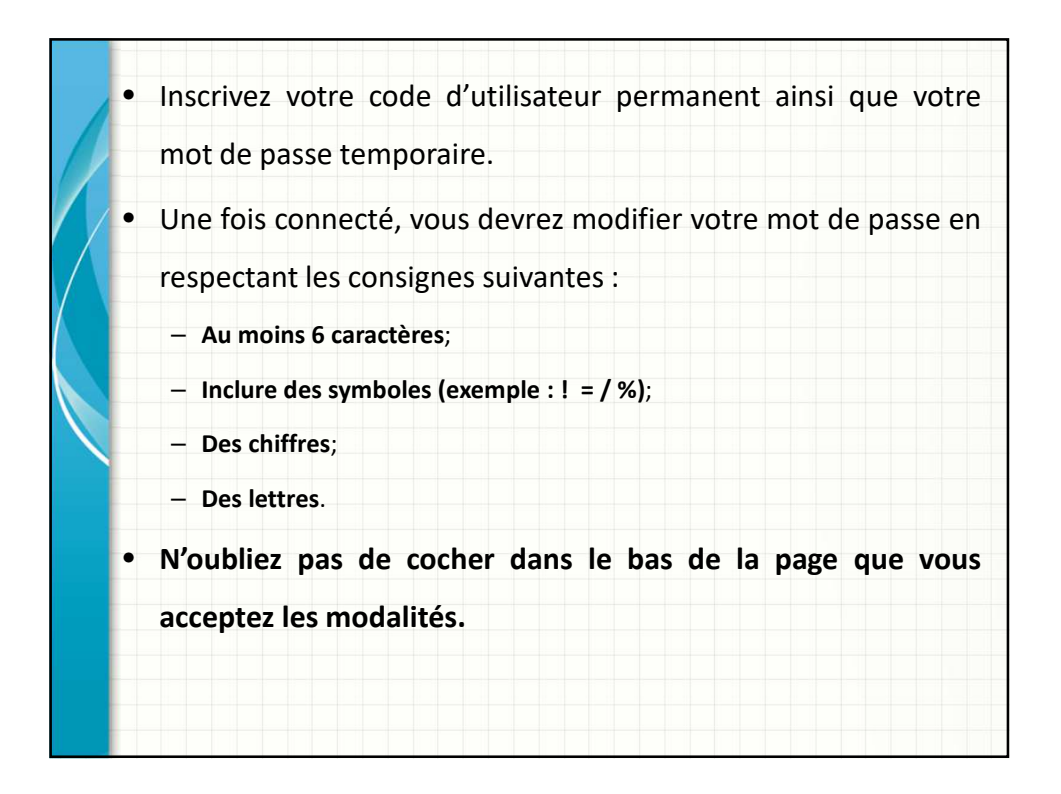

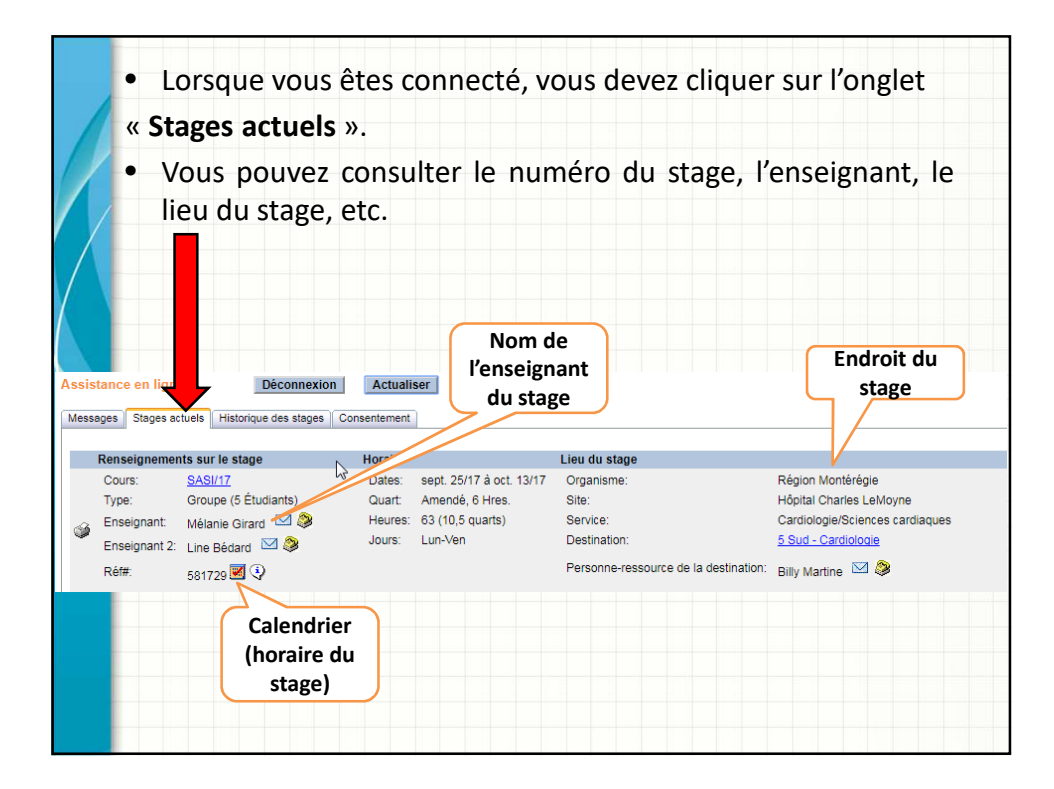

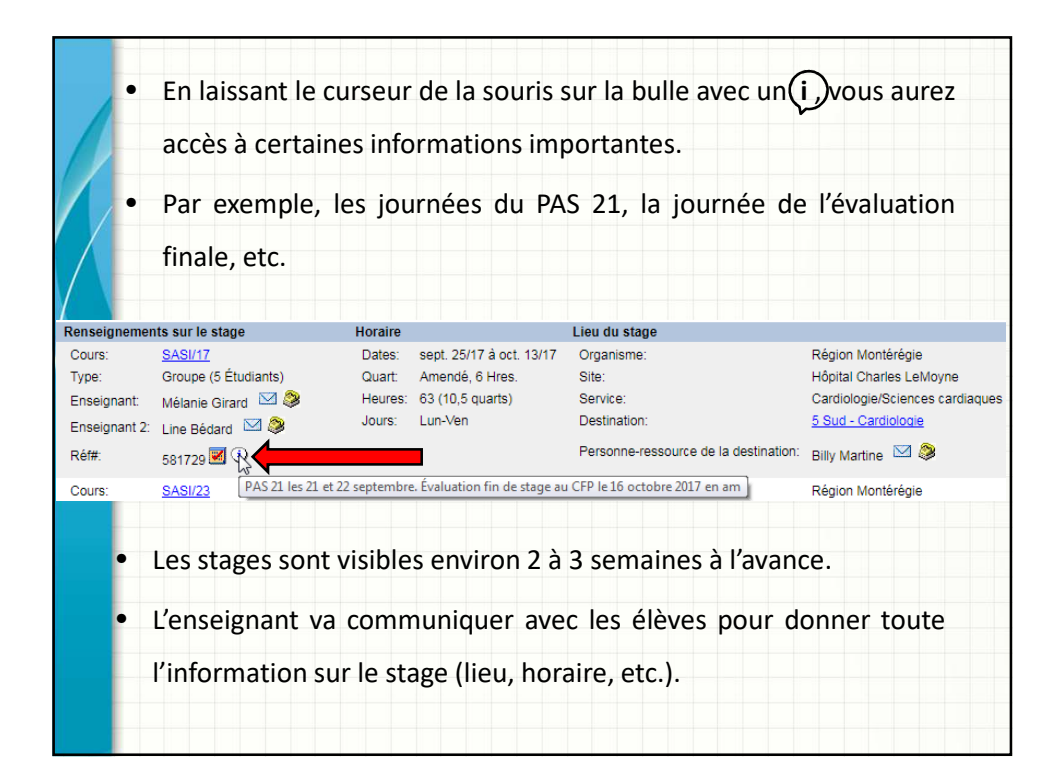

| Le caler                                                                                               | drier                                                                                         |                                                                                                    |                                                                                                    |                                                                         |                                                                                                    |                                                         |                                                        |                                           |                            |                 |                       |                |  |  |
|----------------------------------------------------------------------------------------------------|-----------------------------------------------------------------------------------------------|----------------------------------------------------------------------------------------------------|----------------------------------------------------------------------------------------------------|-------------------------------------------------------------------------|----------------------------------------------------------------------------------------------------|---------------------------------------------------------|--------------------------------------------------------|-------------------------------------------|----------------------------|-----------------|-----------------------|----------------|--|--|
| • La pr                                                                                                | emière                                                                                        | e journée                                                                                                   | de stage                                                                                                    | peut êt                                                                 | tre une                                                                                                    | orien                                                   | tation                                                 | ou b                                      | ien ur                     | ne <b>c</b>     | bserv                 | /atio          |  |  |
| - (                                                                                                    | Drienta                                                                                       | tion : 3 he                                                                                                 | ures (expli                                                                                                    | cation de                                                               | es object                                                                                                    | ifs du                                                  | stage et                                               | t visi                                    | te du n                    | nilie           | u);                   |                |  |  |
|                                                                                                    | Observa                                                                                       | ation : jour                                                                                                | née comp                                                                                                    | lète de s                                                               | stage san                                                                                                    | s attril                                                | oution c                                               | le pa                                     | itient;                    |                 |                       |                |  |  |
|                                                                                                    | – J = de jour / S = de soir;                                                                  |                                                                                                    |                                                                                                    |                                                                         |                                                                                                    |                                                         |                                                        |                                           |                            |                 |                       |                |  |  |
|                                                                                                    | <ul> <li>– J3 = 3 heures de stage;</li> </ul>                                                 |                                                                                                    |                                                                                                    |                                                                         |                                                                                                    |                                                         |                                                        |                                           |                            |                 |                       |                |  |  |
|                                                                                                    | <ul> <li>– J6 = 6 heures de stage (journée complète excluant les pauses et repas).</li> </ul> |                                                                                                    |                                                                                                    |                                                                         |                                                                                                    |                                                         |                                                        |                                           |                            |                 |                       |                |  |  |
| Horaire                                                                                                | de sta                                                                                        | aae du ar                                                                                                   | oupe                                                                                                    |                                                                         |                                                                                                    |                                                         |                                                        |                                           |                            |                 |                       |                |  |  |
| Session: A                                                                                             | utomne 2                                                                                      | 017 (iuil. 1/17                                                                                             | à déc. 31/17                                                                                                    | )                                                                       | 0 00.110                                                                                                    |                                                         |                                                        |                                           |                            |                 |                       |                |  |  |
| Session: A<br>Sommaire<br>Surnom (<br>CSco-3 (                                                         | utomne 2<br>de group<br>rganisme<br>Scolaires                                                 | e<br>demandeur                                                                                              | r à déc. 31/17<br>Programme<br>CSMV/SASI                                                                                                    | Cours E<br>SASI/17 G                                                    | inseignant<br>Birard, M                                                                                                    | Jours G<br>L-V J                                        | Quart Taille<br>6 5/5                                  | e Hei<br>63                               | ures de q                  | uart            | Réf#<br>581729        | Statut<br>Conf |  |  |
| Session: A<br>Sommaire<br>Surnom (<br>CSco-3 (<br>Afficher la                                          | utomne 2<br>de group<br>Irganisme<br>Scolaires<br>demande                                     | e<br>demandeur  <br>de stage: C:                                                                            | ' à déc. 31/17<br>Programme<br>CSMV/SASI<br>Sco-3 #58172                                                                                           | )<br>Cours E<br>SASI/17 G<br>9 <b>v</b>                                 | inseignant<br>Birard, M                                                                                                    | Jours G<br>L-V J<br>Iliser                              | Quart Taill<br>6 5/5                                   | e Heu<br>63<br>• la fer                   | ures de q<br>nêtre         | uart            | Réf#<br>581729        | Statut<br>Conf |  |  |
| Session: A<br>Sommaire<br>Surnom (<br>CSco-3 (<br>Afficher la<br>Semaine d                             | utomne 2<br>de group<br>Prganisme<br>Scolaires<br>demande                                     | e<br>e demandeur l<br>de stage: C:<br>Lun                                                                   | ' à déc. 31/17<br>Programme<br>CSMV/SASI<br>Sco-3 #58172<br>Mar                                                                                    | )<br>Cours E<br>SASI/17 G<br>9 <b>v</b> @<br>Mer                        | Enseignant<br>Birard, M                                                                                                    | Jours G<br>L-V J<br>I <b>liser</b>  <br>Ieu             | Quart Taill<br>6 5/5<br>Fermer<br>Ven                  | e Heu<br>63<br>· la fer                   | ures de q<br>nêtre<br>Sam  | uart            | Réf#<br>581729<br>Dim | Statut<br>Conf |  |  |
| Session: A<br>Sommaire<br>Surnom (<br>CSco-3 (<br>Afficher la<br>Semaine d<br>sept. 25/17              | utomne 2<br>de group<br>)rganisme<br>:Scolaires<br>demande<br>> Quart<br>J                    | 017 (juil. 1/17<br>e<br>demandeur I<br>de stage: C<br>Lun<br>CSco-3 J3 2:<br>J3<br>Orient'n                 | r à déc. 31/17<br>Programme<br>CSMV/SASI<br>Sco-3 #58172<br>Mar                                                                                    | )<br>Cours E<br>SASI/17 G<br>9 V @<br>Mer<br>26                         | inseignant<br>Birard, M                                                                                                    | Jours C<br>L-V J<br>Iliser  <br>leu<br>28               | Quart Taill<br>6 5/5<br>Fermer<br>Ven                  | e Hei<br>63<br>1a fei<br>29               | ures de qu<br>nêtre<br>Sam | uart<br>30      | Réf#<br>581729<br>Dim | Statut<br>Conf |  |  |
| Session: A<br>Sommaire<br>Surnom (<br>CSco-3 (<br>Afficher la<br>Semaine d<br>sept. 25/17              | utomne 2<br>de group<br>)rganisme<br>:Scolaires<br>demande<br>> Quart<br>J<br>S               | 017 (juil. 1/17<br>e<br>demandeur 1<br>de stage: C:<br>Lun<br>CSco-3 J3 2:<br>J3<br>Orient'n                | r à déc. 31/17<br>Programme<br>CSMV/SASI<br>Sco-3 #58172<br>Mar                                                                                    | )<br>Cours E<br>SASI/17 G<br>9 ▼ @<br>Mer                               | inseignant<br>Birard, M<br>I Actual<br>CSco<br>S6                                                                                                    | Jours C<br>L-V J<br>Iliser  <br>leu<br>28               | Quart Taill<br>6 5/5<br>Fermer<br>Ven<br>CSco-3<br>S6  | e Heu<br>63<br>• la fer<br>29             | ures de q<br>nêtre Sam     | uart<br>30      | Réf#<br>581729<br>Dim | Statut<br>Conf |  |  |
| Session: A<br>Sommaire<br>Surnom (<br>CSco-3 (<br>Afficher la<br>Semaine d<br>sept. 25/17              | utomne 2<br>de group<br>prganisme<br>Scolaires<br>demande<br>2 Quart<br>J<br>S<br>J           | 017 (juil. 1/17<br>e<br>demandeur 1<br>de stage: C:<br>Lun<br>CSco-3 J3 2<br>J3<br>Orient'n                 | r à déc. 31/17<br>Programme<br>CSMV/SASI<br>Sco-3 #58172<br>Mar<br>5                                                                               | )<br>Cours E<br>SASI/17 G<br>9 ▼<br>Mer<br>26<br>3                      | inseignant<br>jirard, M<br>27<br>27<br>27<br>CSco<br>S6<br>4                                                                                                    | Jours G<br>L-V J<br>Iliser  <br>leu<br>28<br>3<br>5     | Quart Taill<br>6 5/5<br>Fermer<br>Ven<br>CSco-3<br>S6  | e Heu<br>63<br>1a fer<br>29<br>6          | nêtre Sam                  | 30<br>7         | Réf#<br>581729<br>Dim | Statut<br>Conf |  |  |
| Session: A<br>Sommaire<br>Surnom (<br>CSco-3 (<br>Afficher la<br>Semaine d<br>sept. 25/17              | de group<br>Drganisme<br>Scolaires<br>demande<br>Quart<br>J<br>S<br>J<br>S                    | 017 (juil. 1/17<br>e<br>demandeur 1<br>de stage: C:<br>Lun<br>CSco-3 J3 2:<br>J3<br>Orient'n<br>CSco-3 S6   | a déc. 31/17           Programme           CSMV/SASI           Sco-3 #58172           Mar           5           2           CSco-3           S6    | )<br>Cours E<br>SASI/17 G<br>9 ▼<br>Mer<br>16<br>3<br>CSco-3<br>S6      | inseignant<br>Birard, M<br>inseignant<br>Birard, M<br>inseignant<br>cross<br>cross<br>cros<br>cro | Jours C<br>L-V J<br>liiser  <br>28<br>3<br>3            | Auart Taille<br>6 5/5<br>Fermer<br>Ven<br>CSco-3<br>S6 | e Heu<br>63<br>1a fer<br>29<br>6          | nêtre Sam                  | uart<br>30<br>7 | Réf#<br>581729<br>Dim | Statut<br>Conf |  |  |
| Session: A<br>Sommaire<br>Surnom (<br>CSco-3 (<br>Afficher la<br>Semaine d<br>sept. 25/17<br>oct. 2/17 | utomne 2<br>de group<br>organisme<br>Scolaires<br>demande<br>J<br>S<br>J<br>S<br>J<br>S       | 017 (juil. 1/17<br>e<br>demandeur 1<br>de stage: C:<br>Lun<br>CSco-3 J3 2:<br>J3<br>Orient'n<br>Sco-3<br>S6 | a déc. 31/17           Programme           CSMV/SASI           Sco-3 #58172           Mar           5           2           CSco-3           Sco-3 | )<br>Cours E<br>SASI/17 G<br>9 ▼<br>Mer<br>16<br>3<br>CSco-3<br>S6<br>0 | inseignant<br>Birard, M<br>inseignant<br>Birard, M<br>inseignant<br>cross<br>cross<br>cros<br>cro | Jours C<br>L-V J<br>Iliser  <br>28<br>3<br>5<br>3<br>12 | Quart Taille<br>6 5/5<br>Fermer<br>Ven<br>CSco-3<br>S6 | e Heu<br>63<br><b>: la fer</b><br>29<br>6 | nêtre Sam                  | 30<br>7<br>14   | Réf#<br>581729<br>Dim | Statut<br>Conf |  |  |

| • | Les groupes de stage sont sujets à changement pour équilibrer les sous      |
|---|-----------------------------------------------------------------------------|
|   | groupes lorsqu'il y a diminution d'élève (abandon, échec, etc.).            |
|   | – Une demande sera faite pour obtenir un volontaire qui acceptera de change |
|   | de sous-groupe.                                                             |
|   | – S'il n'y a aucun volontaire, un tirage au sort sera effectué dans le sous |
|   | groupe visé par le changement.                                              |
|   |                                                                             |
| • | Dès qu'il y a un arrêt de formation, les accès de HSPNET sor                |
|   | désactivés. Lors d'un retour en stage, un nouveau mot de pass               |
|   | temporaire sera envoyé.                                                     |
|   |                                                                             |

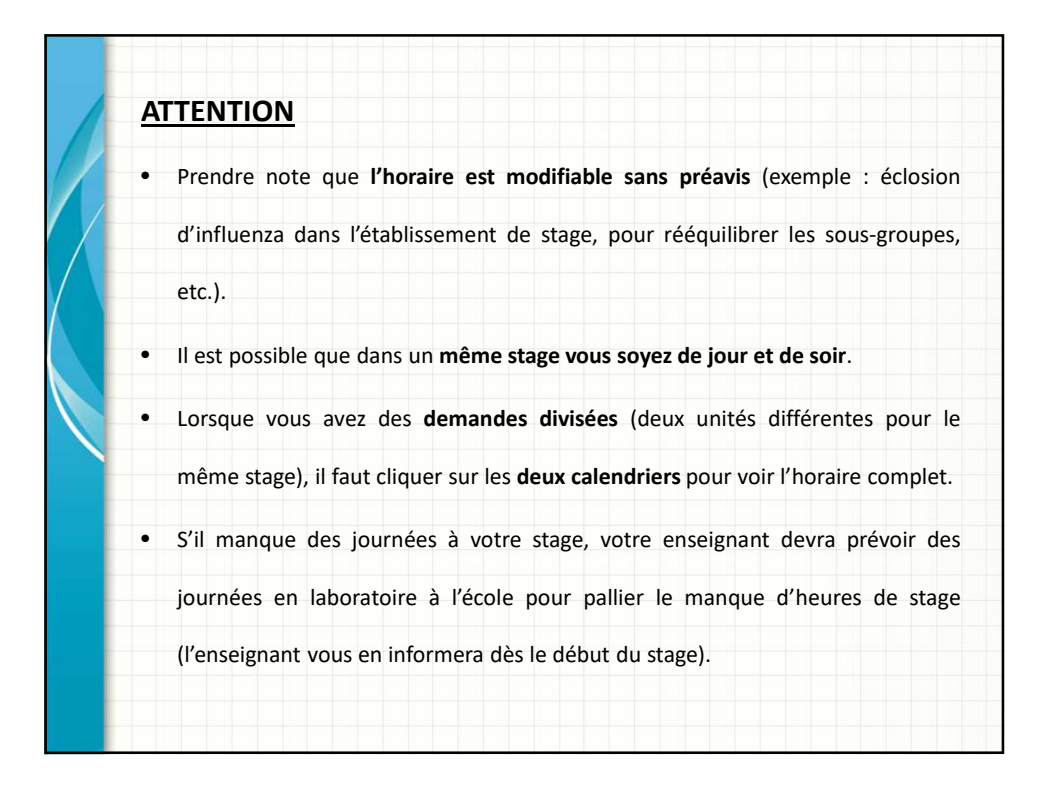

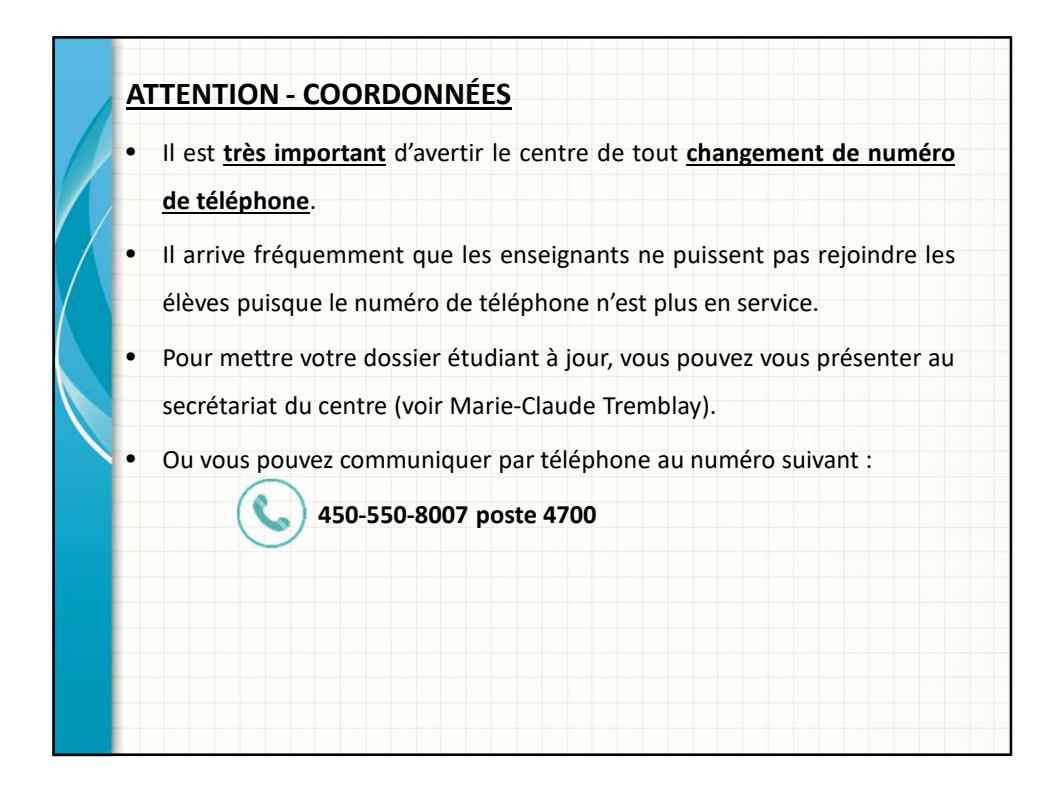

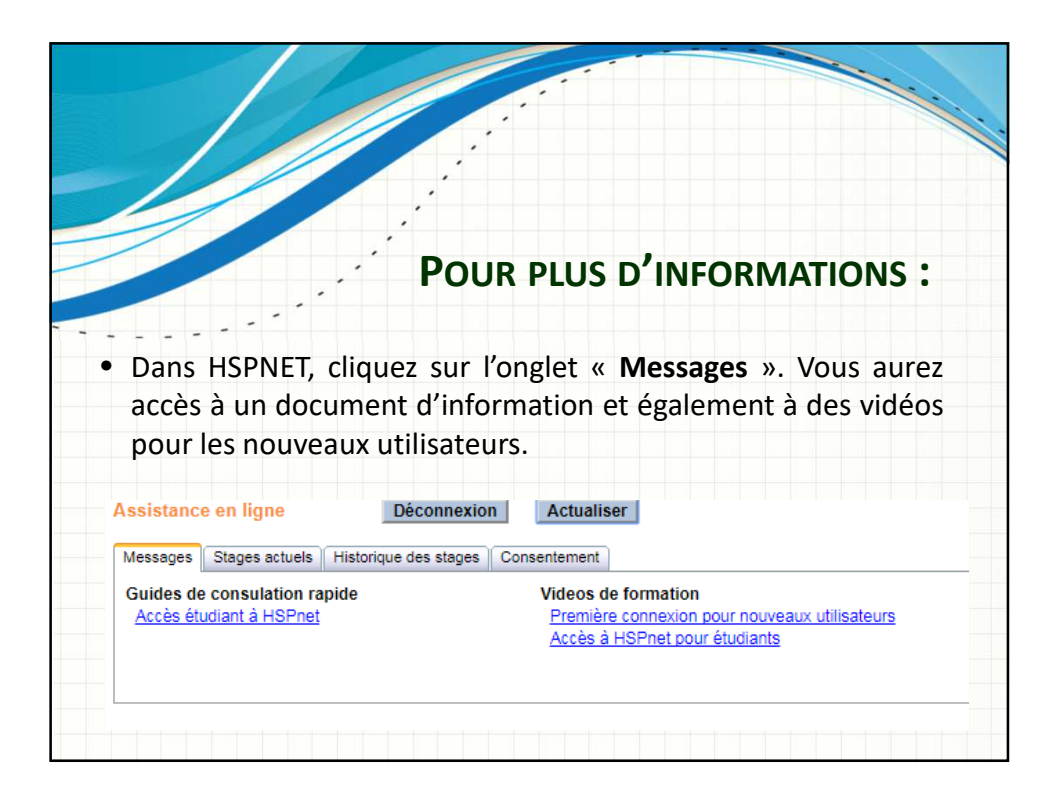

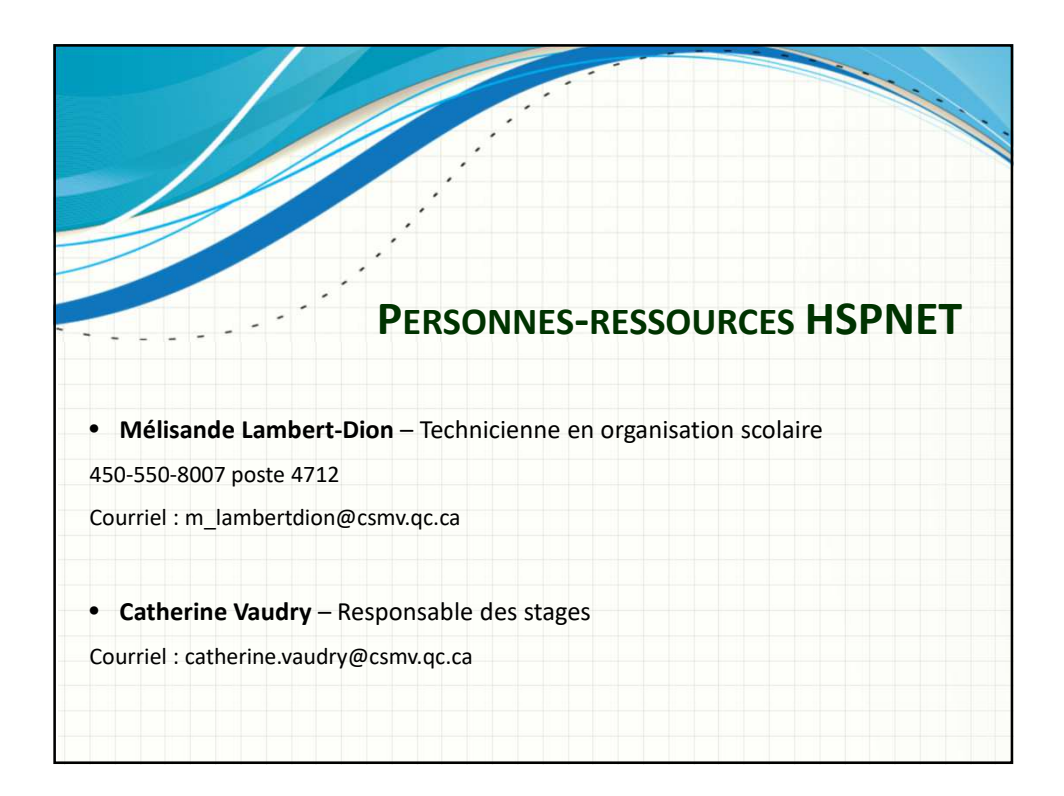